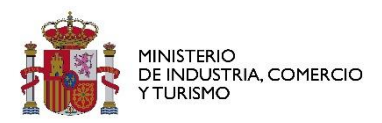

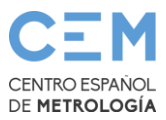

## Verificación de la firma electrónica de los certificados emitidos por el CEM

Los certificados relativos a los servicios realizados por el CEM llevan incorporada una firma electrónica de acuerdo con la legislación vigente en materia de documento electrónico y documento administrativo electrónico.

- <u>Reglamento UE y Ley de servicios de confianza</u>
- Ley del Procedimiento Administrativo Común de las AAPP.
- <u>Reglamento de actuación y funcionamiento del sector público por medios electrónicos</u>

La validez y autenticidad del documento mediante de la firma electrónica puede comprobarse a través de visores (como por ejemplo Acrobat Reader) o cualquier herramienta a tal efecto como <u>Autofirma (y Valide)</u>.

| Visor de firmas electrónicas - C:\Users\dmartinezmu\Downloads\Lorem_Ipsum_passage.XSIG                                                                                                    | —        |          | $\times$ |
|----------------------------------------------------------------------------------------------------|----------|----------|----------|
| Firma electrónica válida<br>La firma es correcta en cuanto a estructura, pero para determinar su completa validez les<br>comprobar además la validez de los certificados usados.<br>Puede validar esta u otras firmas electrónicas en: <u>https://valide.redsara.es/</u> . | gal debe |          |          |
| Fichero firmado:                                                                                                    |          |          |          |
| C:\Users\dmartinezmu\Downloads\Lorem_lpsum_passage.XSIG                                                                                                    |          |          |          |
| Certificado de firma utilizado:                                                                                                    |          |          |          |
| Titular del certificado: <u>SISTEMA DE GESTIÓN DE EXPEDIENTES</u> . Emisor del certificado: AC CAMERFIRI<br>LEGAL PERSONS - 2016                                                                                                    | MA FOR   |          |          |
| Datos de la firma:                                                                                                    |          |          |          |
| ▼ Formato de firma                                                                                                    |          |          |          |
| XAdES                                                                                                    |          |          |          |
| Datos firmados                                                                                                    |          |          |          |
| Ver datos firmados                                                                                                    |          |          |          |
| Arbol de firmas del documento                                                                                                    |          |          |          |
| SISTEMA DE GESTION DE EXPEDIENTES (6 mar. 2023-18:36)                                                                                                    |          |          |          |
|                                                                                                    |          |          |          |
|                                                                                                    |          |          |          |
|                                                                                                    |          |          |          |
|                                                                                                    |          |          |          |
|                                                                                                    |          |          |          |
| Ver otra firma                                                                                                    | Cerr     | ar visor | 1        |
|                                                                                                    |          |          | J        |
|                                                                                                    |          |          |          |

|     | sterio<br>Idustria, comercio<br>Rismo |                                                                       | CENTRO E<br>DE METRO | SPAÑOL |
|-----|---------------------------------------|-----------------------------------------------------------------------|----------------------|--------|
| .go |                                       | Contactar<br>Bienvenido   Benvingut   Ongi etorri   Benvido   Welcome | COMENNO<br>DE ESMAN  |        |
| Va  | idar Certificado                      | Resultado de Validar Firma                                            |                      |        |
| Re  | lizar firma                           |                                                                       |                      |        |
| Va  | idar Firma                            | 💋 Firma válida                                                        |                      |        |
| Va  | idar Sede Electrónica                 | Firmantes:                                                            |                      |        |
| Vis | ualizar Firma                         | •                                                                     |                      |        |
| Fa  | S                                     | Descargar Justificante                                                |                      |        |
|     |                                       | Detalle de la validación                                              |                      |        |
|     |                                       | Formato de firma detectado: PAdES-Basic                               |                      |        |

I

## Verificación de las copias de los documentos con código seguro de verificación CSV

Las copias auténticas de los certificados emitidos por el CEM, cuentan con la opción de comprobación mediante su código seguro de verificación.

En el lateral izquierdo del certificado se indica el código para verificar el documento y la página para efectuarlo.

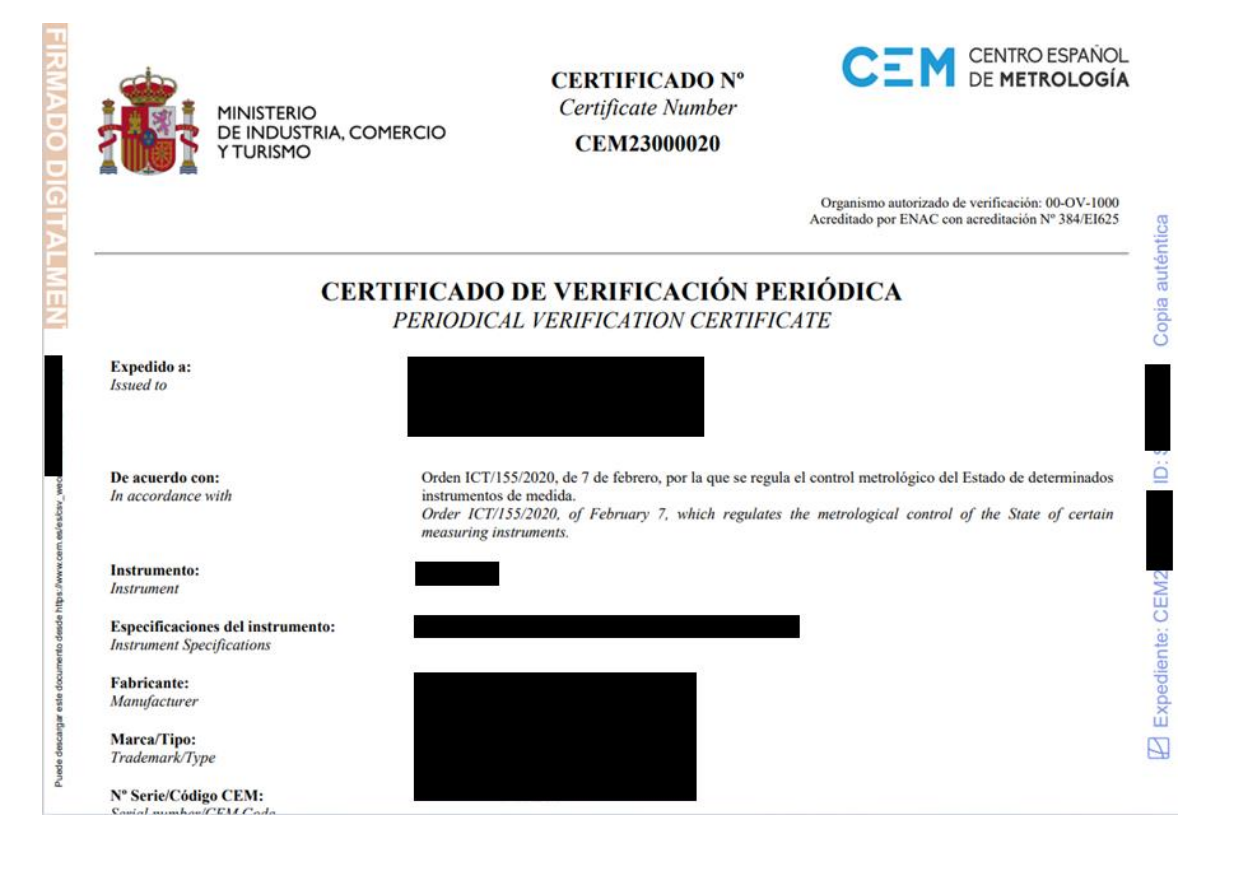

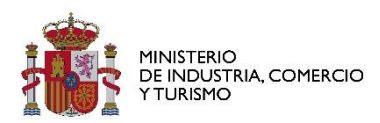

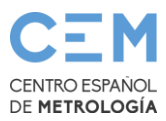

## Validez de los certificados con errores de comprobación de la firma emitidos con anterioridad a 2023

El Centro Español de Metrología considera válidos aquéllos certificados emitidos cuya firma da errores de comprobación en <u>Autofirma</u> (y <u>Valide</u>), cuando las circunstancias son como las que se describen en este documento.

El error producido durante el proceso de comprobación de la firma en algunos de los certificados emitidos por el CEM no indica que la firma no sea válida, tan solo que no ha podido determinar su validez. Con algunos de los certificados usados por el personal del CEM, emitidos por la Fábrica Nacional de Moneda y Timbre, y realizando la firma con un portafirmas propio del CEM, se da la circunstancia de que se están generando firmas criptográficas con un tamaño menor (128 bytes) al recomendado (256 bytes), lo cual no se considera que invalida tal firma.

Este problema no se revela con Valide, pero con Autofirma se puede comprobar acudiendo a los registros del programa. En Windows 10, tales registros se encuentran en el directorio .afirma dentro del directorio personal del usuario. Ejemplo: C:\Users\minombre\.afirma. Dentro de esa carpeta debe haber un fichero AUTOFIRMA.afirma.log.xml. Si se abre debe haber un mensaje parecido a este:

<record>

<date>2020-12-22T11:39:30.876224600Z</date>

<millis>1608637170876</millis>

<nanos>224600</nanos>

<sequence>20</sequence>

<logger>es.gob.afirma</logger>

<level>WARNING</level>

<class>es.gob.afirma.signvalidation.ValidateXMLSignature</class>

<method>validate</method>

<thread>23</thread>

<message>No se ha podido validar la firma: javax.xml.crypto.dsig.XMLSignatureException:
java.security.SignatureException: Signature length not correct: got 128 but was expecting
256</message>

</record>

Traducido quiere decir: "Longitud de la firma no es correcta, se obtuvieron 128 bytes pero se esperaban 256".

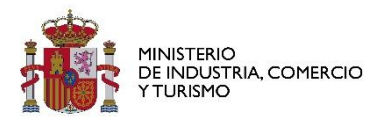

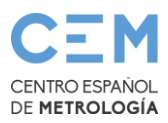

## Comprobación

A partir del documento PDF que contiene el certificado junto con el archivo XSIG de la firma se puede:

- Obtener el documento PDF firmado a partir del XSIG, que se podrá comparar con el PDF enviado por el CEM, para ver que son idénticos.
- Extraer el certificado del firmante a partir del XSIG para comprobar su validez

Al intentar ver la firma con Autofirma (Archivo > Ver firma) nos encontramos con el siguiente error. Esto como decíamos está relacionado con que esa firma es de un tamaño menor al recomendado, por eso no se ha podido completar la validación.

| Visor de firmas electrónicas - C:\Users\ddianesm\Downloads\Salustiano XADES_72575-37678404.xsig                        | _              |       | $\times$ |
|----------------------------------------------------------------------------------------------------|----------------|-------|----------|
| No se ha podido completar la validación<br>Ha ocurrido un error que ha impedido la validación de la firma electrónica. |                |       |          |
| Fichero firmado:                                                                                                    |                |       | 1        |
| Certificado de firma utilizado: Titular del certificado: SALUSTIANO - Emisor del certificado: AC FNMT Usuarios         | ;              |       | ]        |
| Datos de la firma:                                                                                                    |                |       | 1        |
| ▼ Formato de firma                                                                                                    |                |       |          |
| XAdES                                                                                                    |                |       |          |
| Tatos firmados                                                                                                    |                |       |          |
| Ver datos firmados                                                                                                    |                |       |          |
| Árbol de firmas del documento                                                                                          |                |       |          |
| SALUSTIANO - (22 dic. 2020 9:29)                                                                                       |                |       |          |
|                                                                                                    |                |       | 1        |
|                                                                                                    | <u>C</u> errar | visor |          |

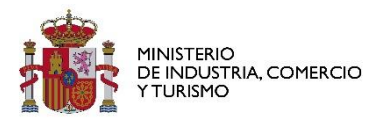

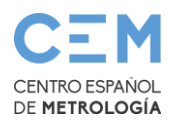

| Visor de firmas electr                                                                                                | onicas - C:\Users\ddiai          | iesm\Documents\emil                      | io_certif_antiguo-191408     | 001.xsig           |       |
|----------------------------------------------------------------------------------------------------|----------------------------------|------------------------------------------|------------------------------|--------------------|-------|
|                                                                                                    | La firma<br>Alguno de los d      | I NO ES VÁİİ<br>vertificados de firma es | da o no esta<br>tá caducado. | á soportad         | a     |
| Fichero firmado:                                                                                                    | anesmiDocumentsien               | nilio_certif_antiguo-19                  | 1408001.xsig                 |                    |       |
| Certificado de firma i<br>Titular del c                                                                               | utilizado:<br>ertificado:        | EMILIO -                                 | Emisor del certi             | icado: AC FNMT Usu | arios |
| Datos de la firma:<br>▼ Formato de firma<br>XAdES<br>▼ Datos firmados<br><u>Ver datos firm</u><br>▼ Árbol de firmas d | ados<br>el documento<br>EMILIO - | (17 jun. 2020 15;                        | 29)                          |                    |       |

Lo primero que debemos comprobar es la validez del certificado del firmante. Pulsando en el enlace a continuación de "Titular del certificado", Windows mostrará un cuadro con los datos leídos desde el certificado que viene junto con el XSIG. Ahí podemos ver que el certificado está en vigor:

| 💼 Certificado                                                                                                    | ×      |  |  |  |
|----------------------------------------------------------------------------------------------------|--------|--|--|--|
| General Detalles Ruta de certificación                                                                                                    |        |  |  |  |
| Información del certificado                                                                                                    |        |  |  |  |
| Este certif. está destinado a los siguientes propósitos:                                                                                                    |        |  |  |  |
| <ul> <li>Protege los mensajes de correo electrónico</li> <li>Prueba su identidad ante un equipo remoto</li> <li>1.3.6.1.4.1.5734.3.10.1</li> <li>0.4.0.194112.1.0</li> </ul> |        |  |  |  |
| * Para ver detalles, consulte la declaración de la entidad de ce                                                                                                    |        |  |  |  |
| Emitido para: R                                                                                                    |        |  |  |  |
| Emitido por: AC FNMT Usuarios                                                                                                    |        |  |  |  |
| Válido desde 07/07/2017 hasta 07/07/2021                                                                                                    |        |  |  |  |
| I                                                                                                    |        |  |  |  |
| Instalar certificado Declaración del em                                                                                                    | isor   |  |  |  |
|                                                                                                    |        |  |  |  |
| A                                                                                                    | ceptar |  |  |  |

Si vamos a la pestaña "Ruta de certificación" nos debe indicar "Certificado válido".

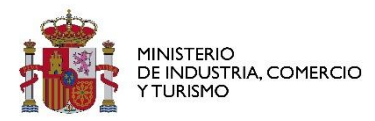

-

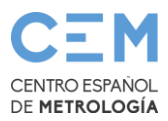

Para terminar de asegurarnos de la plena validez y vigor del certificado podemos acudir al <u>verificador de certificados de Valide</u>.

En primer lugar tenemos que exportar el certificado a partir del XSIG. Comenzando desde la ventana anterior vamos a la pestaña "Detalles" y desde ahí pulsamos "Copiar en archivo" y lo exportamos en formato "X.509 codificado base 64 (.CER)". Ese archivo exportado es el que debemos subir al verificador de certificados de Valide (la pantalla siguiente es usando Internet Explorer):

| 1. Selecciona tu certificado                                                                                     |
|----------------------------------------------------------------------------------------------------|
| Si tu certificado electrónico está en un dispositivo de almacenamiento o en su disco duro, selecciona este link. |
| Examinar                                                                                                    |
| 2. Introduce el código de seguridad<br>Escribe el código de seguridad                                            |
|                                                                                                    |

A partir de esa verificación no queda ninguna duda de la validez del certificado con el que se ha firmado el documento:

| <mark>л</mark> R | esultado de Validar Cer                                                              | tificado   |
|------------------|--------------------------------------------------------------------------------------|------------|
| 0                | Certificado válido<br>Nombre/Apellid. Responsable:<br>NIF Responsable:<br>Ver inform | SALUSTIANO |

El siguiente punto que se puede comprobar es que lo que se ha firmado es realmente igual a lo que se envía por parte del CEM. Para ello hay que usar el enlace "Ver datos firmados" de la pantalla de ver firma en Autofirma.

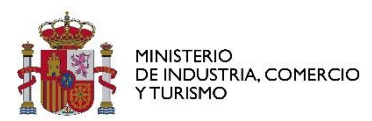

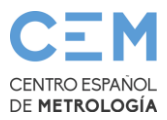

| Fichero firmado:                                    |                     |                                      |                      |                     |
|-----------------------------------------------------|---------------------|--------------------------------------|----------------------|---------------------|
| C:\Users\ddianesm\Downloads\                        | Salustiano XAD      | ES_72575-37678404.x                  | sig                  |                     |
| Certificado de firma utilizado:                     |                     |                                      |                      |                     |
| Titular del certificado                             | SALUS<br>Datos firm | <u>TIANO - 11806053S</u> . E<br>ados | misor del certificad | o: AC FNMT Usuarios |
| Datos de la firma:                                  |                     |                                      |                      |                     |
| <ul> <li>Formato de firma</li> <li>XAdES</li> </ul> |                     | Tipo de documento:<br>Extensión:     | PDF document<br>pdf  |                     |
| Ver datos firmados                                  | PDF                 | Tamaño:                              | 76 KB                |                     |
| Arbol de firmas del documento <u>SALUSTIANO -</u>   |                     | Abrir Guardar                        | Cancelar             | ļ                   |

Este PDF debe ser exactamente igual al PDF enviado por correo electrónico por parte del CEM.

Para terminar de comprobar que el documento enviado por correo electrónico en PDF coincide exactamente con el documento PDF extraído desde el XSIG se puede utilizar la funcionalidad de cálculo de huellas digitales de Autofirma (Herramientas > Huellas digitales > Fichero > Calcular huella digital). La huella digital es una cadena que cumple las siguientes características:

- Es única para cada documento, es decir, no se da la circunstancia de que una misma huella tenga origen en dos documentos distintos
- No se puede generar el documento a partir de la huella (hash inverso)

En la siguiente captura se ve el resultado de calcular las huellas desde el documento PDF adjunto al correo y del documento PDF extraído desde el XSIG y se ve que son idénticas:

| 🗅 🗁 📃 × 🔚   🦘   🐰 ҧ 🛅   🖎                     |     |
|-----------------------------------------------|-----|
| 07TJR9N2wUwHkoGprrW/ziEsmud0sSi4Meri8OXuTcU=  | ^   |
|                                               | ~   |
| 1\ afirma17784134323336054467.pdf.hashb64 All | . L |
| 07TJR9N2wUwHkoGprrW/ziEsmud0sSi4Meri8OXuTcU=  | ^   |
|                                               | ×   |
| 1\ Contraportada Buenas Prácticas.pdf.hashb64 | A   |
|                                               |     |

No obstante lo anterior, recuerde que puede solicitar una copia electrónica autentica del documento original a través de su contacto comercial con el CEM.

Finalmente, si tiene cualquier duda o necesita cualquier aclaración sobre la validez de los documentos electrónicos emitidos por el Centro Español de Metrología, puede contactar con nosotros a través de nuestra página web <u>https://www.cem.es</u> o a través del correo electrónico <u>cem@cem.es</u>